## Anexo 1: Creación de cuenta USFQ y de correo electrónico institucional

## A. Creación de cuenta USFQ

Debes crear una cuenta institucional que te permitirá tener acceso a tu "Sitio Personal" USFQ. A través de este sitio podrás acceder a varios servicios que incluyen, entre otros, los siguientes:

- 1. El correo electrónico institucional que será el medio oficial de comunicación con la USFQ.
- 2. El Sistema Académico Banner que contiene tu kárdex académico, calificaciones, registro de materias, etc.
- 3. La Plataforma de enseñanza D2L, diseñada para impartir cursos del Programa de Educación En Línea de la USFQ, y que en la modalidad presencial facilita la comunicación entre el profesor y sus estudiantes respecto de syllabus de clases, enlaces de apoyo, recepción y calificaciones de trabajos o deberes, noticias importantes del curso, etc.

## B. Instrucciones para crear tu cuenta

- 1. Debes acceder al siguiente link: <u>https://signup.usfq.edu.ec/CreateAccount</u>
- 2. Ingresa tu usuario que es tu código de estudiante Banner (ID) y tu contraseña actual que es tu fecha de nacimiento en formato ddmmaa, por ejemplo: si naciste el 8 de febrero de 1999 debes ingresar 080299 como contraseña.
- 3. Llena los datos solicitados y sigue las instrucciones.
- 4. Recibirás un correo electrónico de confirmación con instrucciones de ingreso a tu "Sitio Personal". El correo será enviado a tu mail personal.

Si necesitas soporte en la creación de tu cuenta o restablecimiento de tu contraseña escribe al correo <u>sd@usfq.edu.ec</u>

Identifícate como estudiante nuevo en el correo que escribas y proporciona tu código de estudiante.